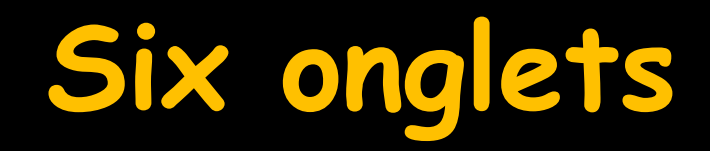

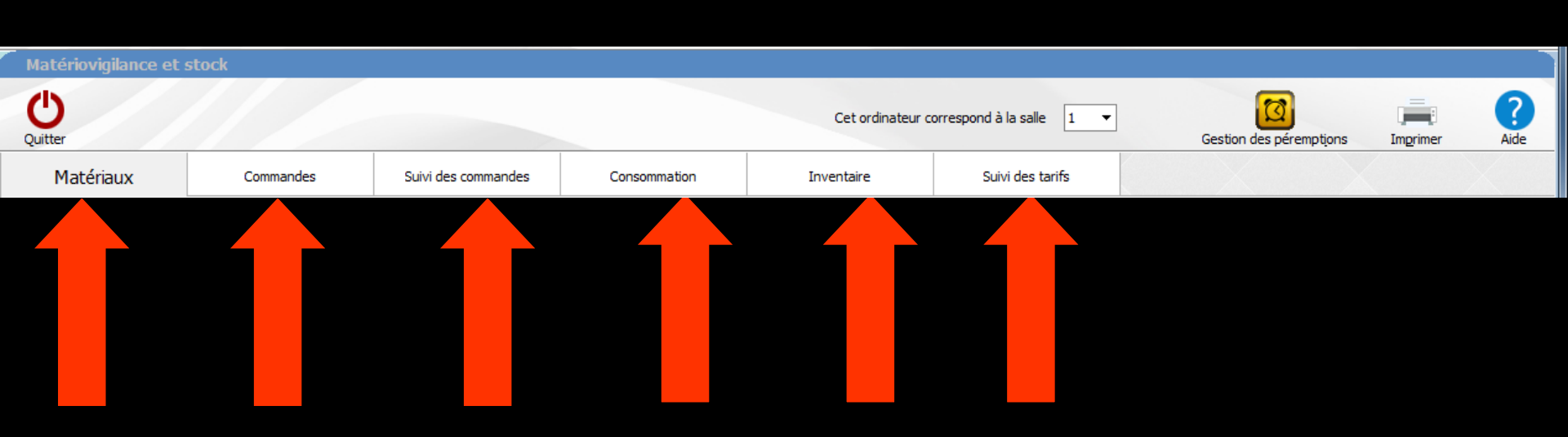

## Onglet "Commandes"

| Matério     | ovigilance et s | stock     |                                 |                                                                            |                                       |                              |                                  |                             |                                  |                               |                      |
|-------------|-----------------|-----------|---------------------------------|----------------------------------------------------------------------------|---------------------------------------|------------------------------|----------------------------------|-----------------------------|----------------------------------|-------------------------------|----------------------|
| Quitter     |                 |           |                                 |                                                                            | Cet ordinate                          | ur correspond à la sa        | alle 1 🔻                         | Gestion des pére            | emptions Imprimer                | ?<br>Aide                     |                      |
| Mat         | tériaux         | Commandes | Suivi des commandes             | Consommation                                                               | Inventaire                            | Suivi der                    | s tarifs                         |                             |                                  |                               |                      |
|             |                 |           |                                 |                                                                            | -                                     |                              | Tous les matériaux à cor         | mmander                     |                                  | •                             |                      |
| Prio.       |                 |           | Nom commercial                  |                                                                            | <ul> <li>Fabricar</li> </ul>          | it 🔍 Descrip                 | ption Type                       | Fourniss                    | seur 🔍 Stock                     | Prix unitaire 📋               |                      |
|             | ARTICADENT      |           | ⇒Perm<br>comr<br>d'urg<br>l'ong | net l'éo<br>nande<br>gence<br>let pro                                      | dition<br>selon<br>définis<br>écédei  | d'un<br>les<br>s po<br>nt (c | ou c<br>nivea<br>ur ch<br>onglet | le pl<br>ux c<br>aque<br>ma | usieu<br>de be<br>e mat<br>téria | irs t<br>soin<br>téric<br>ux) | ons de<br>ou<br>u de |
|             |                 |           | 5                               |                                                                            |                                       | • •                          | J                                | ••••                        |                                  |                               |                      |
|             | $\checkmark$    |           | Légende Prio. :                 | <ul> <li>Seuil de commande attei</li> <li>Matériau à commande u</li> </ul> | int <b>!</b> Déjà en comman<br>rgente | de                           |                                  |                             |                                  | *                             |                      |
| Fournisseur | GACD            |           |                                 |                                                                            |                                       |                              |                                  |                             | Date: 20/05/2015                 | Commande 1                    |                      |
|             |                 |           |                                 |                                                                            |                                       |                              |                                  | Référence dient             | t 010237                         | Commande 2                    |                      |
| -           |                 |           | Nom commercial                  |                                                                            | ্                                     | Fabricant                    | Référence                        | Prix unitaire Qua           | antité Prix total 🛅              | Commande 3                    |                      |
|             | ARTICADENT      |           |                                 |                                                                            |                                       | DENTSPLT                     | 3-074                            |                             | 1                                | Commande 5                    |                      |
|             |                 |           |                                 |                                                                            |                                       |                              |                                  |                             |                                  |                               |                      |
|             |                 |           |                                 |                                                                            |                                       |                              |                                  |                             |                                  |                               |                      |
|             |                 |           |                                 |                                                                            |                                       |                              |                                  |                             |                                  |                               |                      |
|             |                 |           |                                 |                                                                            |                                       |                              |                                  |                             |                                  |                               |                      |
|             |                 |           |                                 |                                                                            |                                       |                              |                                  |                             |                                  | + 🤚                           |                      |
|             |                 |           |                                 |                                                                            |                                       |                              |                                  |                             |                                  |                               |                      |
|             |                 |           |                                 |                                                                            |                                       |                              | M                                | Iontant total               | 0,00                             |                               |                      |
|             |                 |           |                                 | Va                                                                         | alider la commande                    |                              |                                  |                             |                                  |                               |                      |

Un premier champ permet de choisir de visualiser la liste des matériaux
Existant ou ayant existé dans le stock
À commander, quel que soit le degré d'urgence
À commander sur seuil
À commander d'urgence

|   |             |         | Tous les matériaux à commander |                       |  |  |  |  |  |  |
|---|-------------|---------|--------------------------------|-----------------------|--|--|--|--|--|--|
| ð | Fabricant ( | Descrip | Tous les r                     | matériaux             |  |  |  |  |  |  |
| ٦ |             |         | Tous les r                     | matériaux à commander |  |  |  |  |  |  |
|   |             |         | Commandes sur seuil            |                       |  |  |  |  |  |  |
|   |             |         | Commandes urgentes             |                       |  |  |  |  |  |  |
|   |             |         |                                |                       |  |  |  |  |  |  |
|   |             |         |                                |                       |  |  |  |  |  |  |
|   |             |         |                                |                       |  |  |  |  |  |  |

#### Ce choix étant fait, la liste sélectionnée apparaît dans la table sous-jacente

| м               | atério             | ovigilance et  | stock         |                     |                                            |                    |                         |                    |                    |                   |                  |
|-----------------|--------------------|----------------|---------------|---------------------|--------------------------------------------|--------------------|-------------------------|--------------------|--------------------|-------------------|------------------|
| Qu              | <b>D</b><br>litter |                |               |                     |                                            | Cet ordinateu      | r correspond à la salle | e 1 •              | Gestion des péremp | otions Imprim     | er Aide          |
|                 | Mat                | tériaux        | Commandes     | Suivi des commandes | Consommation                               | Inventaire         | Suivi des t             | arifs              |                    |                   |                  |
|                 |                    |                |               |                     |                                            |                    |                         | Fous les matériaux |                    |                   | -                |
| Р               | rio.               | <b>A</b>       |               | Nom commercial      |                                            | م Fabricant        | : a Descript            | ion Type           | Fournisseu         | ur 🔍 Stock        | Prix unitaire  📋 |
|                 | !                  | ADAPTATEUR D   | CI SERINGUE   |                     |                                            | RISKONTROL         |                         | Divers             | PIERRE ROLLAN      | D 0               | A                |
|                 | ۲                  | ADPER PROMPT   | L POP         |                     |                                            | 3M                 | SYSTEME ADH             | ESIF Composites    | GACD               | 0                 | 39.2€            |
|                 |                    | AIGUILLES CAR  |               |                     |                                            | HERAEUS KUL        | ZER AIGUILLES           | Consommables       |                    | 0                 | 11.5€            |
| -               | -                  | AIGUILLES PERI |               |                     |                                            | R S                | AIGUILLES               | Consommables       | USAG GACD          | 202               | 0.5€<br>12€      |
|                 |                    | ALCOHOL TORO   | CH            |                     |                                            | BUFFALO DEN        | ITAL LAMPE A ALC        | DOL Divers         | PROMODENTAIR       | RE 0              | 13.26€           |
|                 | !                  | ALPHACAINE N   |               |                     |                                            | DENTSPLY           | ANESTHESIQU             | JE Anesthésiques   | GACD               | 0                 | 0.79€            |
|                 |                    | ALPHACAINE SP  | )             |                     |                                            | SPAD               | ANESTHESIQU             | JE Anesthésiques   | YOLANDE            | 0                 |                  |
|                 | !                  | AMALGAME ANA   | A 2000        |                     |                                            |                    | AMALGAME                | Amalgames          | YOLANDE            | 0                 |                  |
| $ \rightarrow $ |                    | AMALGAME NOC   | SAM CAPN°2    |                     |                                            | SILMET             | AMALGAMES I             | DOSES Amalgames    | GACD               | 0                 | 58€              |
| -               |                    | AMALGAME NO    | SAMMA2        |                     |                                            | RS                 | AMALGAME                | Amalgames          | GACD               | 0                 | 54E              |
|                 |                    | AMALGAME R S   | N°2           |                     |                                            | RS                 |                         | Amalgames          | GACD               | 0                 | 44.5€            |
|                 |                    | AMALGAME SPH   | ERODO CAPSNº1 |                     |                                            | RS                 | AMALGAMES               | DOSE Amalgames     | GACD               | 0                 | 37.5€            |
|                 |                    | AQUACEM        |               |                     |                                            | DENTSPLY           | CIMENT SCEL             | EME Ciments        | GERHO              | 0                 | 47€              |
|                 |                    | ARTICADENT     |               |                     |                                            | DENTSPLY           | ANESTHESIQU             | JE Anesthésiques   | GACD               | 156               | 0.49€            |
|                 | -                  |                | -             | Légende Prio. :     | Seuil de commande atteir                   | nt Déià en command | e                       | California II      |                    | -                 |                  |
|                 |                    |                |               | eegendernorr        | <ul> <li>Matériau à commande un</li> </ul> | gente              |                         |                    |                    |                   |                  |
| Eour            | niccour            | CACD           |               |                     |                                            |                    |                         |                    |                    | Date: 20/05/2015  | Commande 1       |
| 1 Our           | HISSEU             | GACD           |               |                     |                                            |                    |                         |                    |                    | 20/03/2013        | Commande 2       |
|                 |                    |                |               |                     |                                            |                    |                         |                    | Référence client   | 010237            | Commande 3       |
|                 | 2                  |                |               | Nom commercial      |                                            | 0                  | Fabricant               | Référence          | Prix unitaire Quan | tité Prix total 👖 | Commande 4       |
|                 |                    | ARTICADENT     |               |                     |                                            | [                  | ENTSPLY                 | 3-074              |                    | 1                 | Commande 4       |
|                 |                    |                |               |                     |                                            |                    |                         |                    |                    |                   | Commande 5       |
|                 |                    |                |               |                     |                                            |                    |                         |                    |                    |                   |                  |
|                 |                    |                |               |                     |                                            |                    |                         |                    |                    |                   |                  |
|                 |                    |                |               |                     |                                            |                    |                         |                    |                    |                   |                  |
|                 |                    |                |               |                     |                                            |                    |                         |                    |                    |                   |                  |
|                 |                    |                |               |                     |                                            |                    |                         |                    |                    |                   |                  |
|                 |                    |                |               |                     |                                            |                    |                         |                    |                    |                   | + 🍐              |
|                 |                    |                |               |                     |                                            |                    |                         |                    |                    |                   |                  |
|                 |                    |                |               |                     |                                            |                    |                         |                    |                    |                   |                  |
|                 |                    |                |               |                     |                                            |                    |                         |                    |                    | 0.00              | 1                |
|                 |                    |                |               |                     |                                            |                    |                         | ٣                  |                    | 0,00              |                  |
|                 |                    |                |               |                     |                                            |                    |                         |                    |                    |                   |                  |
|                 |                    |                |               |                     | Val                                        | lider la commande  |                         |                    |                    |                   |                  |

## Un double-clic sur une ligne sélectionnée Ou une sélection suivie d'un clic sur la coche verte située en dessous

#### Permet de faire passer le matériau choisi dans l'un des bons de commandes situés au-

dessous

| Quitter                        |                 |                     |              |                |                        |                   | Gestion des péremption                                 | ns Imgr                                  |
|--------------------------------|-----------------|---------------------|--------------|----------------|------------------------|-------------------|--------------------------------------------------------|------------------------------------------|
| Matériaux                      | Commandes       | Suivi des commandes | Consommation | Inventaire     | Suivi des tarifs       |                   |                                                        |                                          |
|                                |                 |                     |              |                | Tous                   | es matériaux      |                                                        |                                          |
| Prio.                          |                 | Nom commercial      |              | م Fabricant    | C Description          | Туре              | Fournisseur                                            | Stock                                    |
| ADAPTATI                       | UR DCI SERINGUE |                     |              | RISKONTROL     |                        | Divers            | PIERRE ROLLAND                                         |                                          |
| ADPED DO                       | OMPT L POP      |                     |              | 3M             | SYSTEME ADHESIF        | Composites        | GACD                                                   |                                          |
| AIGU                           | ULE PERIAPI     |                     |              | HERAEUS KULZER | R AIGUILLES            | Consommables u    | Jsag GERHO                                             |                                          |
| AIGU                           | APICALES        |                     |              | TERUMO         | AIGUILLES              | Consommables u    | Isag GACD                                              | 3                                        |
| AIGU                           | ICULAIRES       |                     |              | RS             | AIGUILLES              | Consommables u    | usag GACD                                              | 20                                       |
| ALCO                           | H               |                     |              | BUFFALO DENTA  | L LAMPE A ALCOOL       | Divers            | PROMODENTAIRE                                          |                                          |
| ! ALPH                         |                 |                     |              | DENTSPLY       | ANESTHESIQUE           | Anesthésiques     | GACD                                                   |                                          |
| ALPH                           |                 |                     |              | SPAD           | ANESTHESIQUE           | Anesthésiques     | YOLANDE                                                |                                          |
| ! AMAI                         | 2000            |                     |              |                | AMALGAME               | Amalgames         | YOLANDE                                                |                                          |
| AMA                            | AM CAPN°2       |                     |              | SILMET         | AMALGAMES DOSE         | S Amalgames       | GACD                                                   |                                          |
| AMAI                           |                 |                     |              |                |                        |                   |                                                        |                                          |
| AM                             |                 | aubla               | alia         |                |                        |                   |                                                        |                                          |
| AMAL                           | N°2             | JUDIE               |              |                |                        |                   |                                                        |                                          |
|                                |                 |                     |              |                |                        |                   |                                                        |                                          |
| AMALCAN                        | SPHERODO CAPSNº |                     |              |                |                        |                   |                                                        |                                          |
|                                | SPHERODO CAPSN® |                     | • •          |                |                        | •                 | 2                                                      |                                          |
|                                |                 | sélec               | ction        | + cocł         | ie ve                  | erte              |                                                        | 156                                      |
| AMAGA<br>RQUACEN<br>ARTICADE   |                 | sélec               | ction        | + cocł         | Tebricant 9            | erte              | Date<br>Référence client 011<br>Prix unitaire Quantité | 15<br>te: 20/05/20<br>0237<br>Prix total |
| AMALGAD<br>AQUACEN<br>ARTICADE |                 | Nom commercial      | ction        | + cocł         | Fabricant Q            | Référence         | Dat<br>Référence dient 010<br>Prix unitaire Quantité   | 15<br>te: 20/05/20<br>0237<br>Prix total |
| AMUGAR<br>AQUACE<br>ARTICADE   |                 | Nom commercial      | ction        | + cocł         | Febricant Q            | Référence         | Dat<br>Référence dient 011<br>Prix unitaire Quantité   | 15<br>te: 20/05/20<br>0237<br>Prix total |
| Currisseu                      |                 | Non commercial      | ction        | + cocł         | Fabricant Q,<br>SPLY 3 | Référence         | Dat<br>Référence client 010                            | 15<br>te: 20/05/21<br>0237<br>Prix total |
|                                |                 | Non commercial      | ction        | + cocł         | Fabricant Q<br>TSPLY 3 | Référence<br>-074 | Dat<br>Référence client [01                            | 15 te: 20/05/21 0237 Prix total          |

#### Le matériau choisi est passé dans l'un des bons de commandes situés audessous

#### Cette action étant marquée simultanément par une coche rouge dans la première colonne

| Quitter |                            |                         |                                                      | Cet ordinateur c              | orrespond à la sal | le 1 💌             | Gestion des péremption | is Imprir      | mer Aide      |
|---------|----------------------------|-------------------------|------------------------------------------------------|-------------------------------|--------------------|--------------------|------------------------|----------------|---------------|
| M       | atériaux Comman            | des Suivi des commandes | Consommation                                         | Inventaire                    | Suivi des          | tarifs             |                        |                |               |
|         |                            |                         |                                                      |                               |                    | Tous les matériaux |                        |                |               |
| Prio.   | <b>A</b>                   | Nom commercial          |                                                      | <ul> <li>Fabricant</li> </ul> | a Descrip          | tion Type          | Fournisseur            | Stock          | Prix unitaire |
| 1       | ADAPTATEUR DCI SERINGUE    |                         |                                                      | RISKONTROL                    |                    | Divers             | PIERRE ROLLAND         | 0              |               |
| 8       | ADPER PROMPT L POP         |                         |                                                      | 3M                            | SYSTEME AD         | HESIF Composites   | GACD                   | 0              | 39.2€         |
|         | AIGUILLES CARPULE PERIAPI  |                         |                                                      | HERAEUS KULZE                 | R AIGUILLES        | Consommable        | s usag GERHO           | 0              | 11.5€         |
| •       | AIGUILLES PERIAPICALES     |                         |                                                      | TERUMO                        | AIGUILLES          | Consommable        | is usag GACD           | 35             | 8.3€          |
|         | AIGUILLES TRONCULAIRES     |                         |                                                      | R S                           | AIGUILLES          | Consommable        | is usag GACD           | 202            | 12€           |
|         | ALCOHOL TORCH              |                         |                                                      | BUFFALO DENTA                 | LAMPE A ALC        | COOL Divers        | PROMODENTAIRE          | 0              | 13.26€        |
| 1       | ALPHACAINE N               |                         |                                                      | DENTSPLY                      | ANESTHESIQ         | UE Anesthésique    | s GACD                 | 0              | 0.79€         |
|         | ALPHACAINE SP              |                         |                                                      | SPAD                          | ANESTHESIQ         | UE Anesthésique    | s YOLANDE              | 0              |               |
| !       | AMALGAME ANA 2000          |                         |                                                      |                               | AMALGAME           | Amalgames          | YOLANDE                | 0              |               |
|         | AMALGAME NOGAM CAPN°2      |                         |                                                      | SILMET                        | AMALGAMES          | DOSES Amalgames    | GACD                   | 0              | 58€           |
|         | AMALGAME NOGAMMA2          |                         |                                                      | R S                           | AMALGAME           | Amalgames          | GACD                   | 0              | 54€           |
|         | AMALGAME R S Nº1           |                         |                                                      | R S                           | AMALGAME           | Amalgames          | GACD                   | 0              | 35.9E         |
|         | AMALGAME R S Nº2           |                         |                                                      | R S                           | AMALGAME           | Amalgames          | GACD                   | 0              | 44.5E         |
|         | AMAI GAME SPHERODO CAPSNº1 |                         |                                                      | R S                           | AMAI GAMES         | DOSE Amalgames     | GACD                   | 0              | 37.5F         |
|         | AQUACEM                    |                         |                                                      | DENTSPLY                      | CIMENT SCE         | LEME Ciments       | GERHO                  | 0              | 47€           |
|         | ARTICADENT                 |                         |                                                      | DENTSPLY                      | ANESTHESIO         | I IF Apesthésique  | < GACD                 | 156            | 0.49€         |
|         |                            | Légende Prio.           | : Seuil de commande atteir<br>Matériau à commande ur | nt Déjà en commande<br>gente  |                    |                    |                        |                | Commando      |
|         | 0.00                       |                         |                                                      |                               |                    |                    |                        | ter 120/05/201 | Commande      |
|         |                            |                         |                                                      |                               |                    |                    | Référence client 01    | 0237           | Commande      |
| 1       |                            | Nom commercial          |                                                      | 9                             | Fabricant          | Q Référence        | Prix unitaire Quantité | Prix total     | Commande      |
|         | ARTICADENT                 |                         |                                                      | DEN                           | ITSPLY             | 3-074              | 1                      |                | Commanue      |
|         |                            |                         |                                                      |                               |                    |                    |                        | _              | Commande      |
|         |                            |                         |                                                      |                               |                    |                    |                        | _              |               |
|         |                            |                         |                                                      |                               |                    |                    |                        |                |               |
|         |                            |                         |                                                      |                               |                    |                    |                        | _              |               |
|         |                            |                         |                                                      |                               |                    |                    |                        |                |               |
|         |                            |                         |                                                      |                               |                    |                    |                        |                | + @           |
|         |                            |                         |                                                      |                               |                    |                    |                        |                | _             |
|         |                            |                         |                                                      |                               |                    |                    | Montant total          | 0,00           |               |
|         |                            |                         | Val                                                  | lider la commande             |                    |                    |                        |                |               |

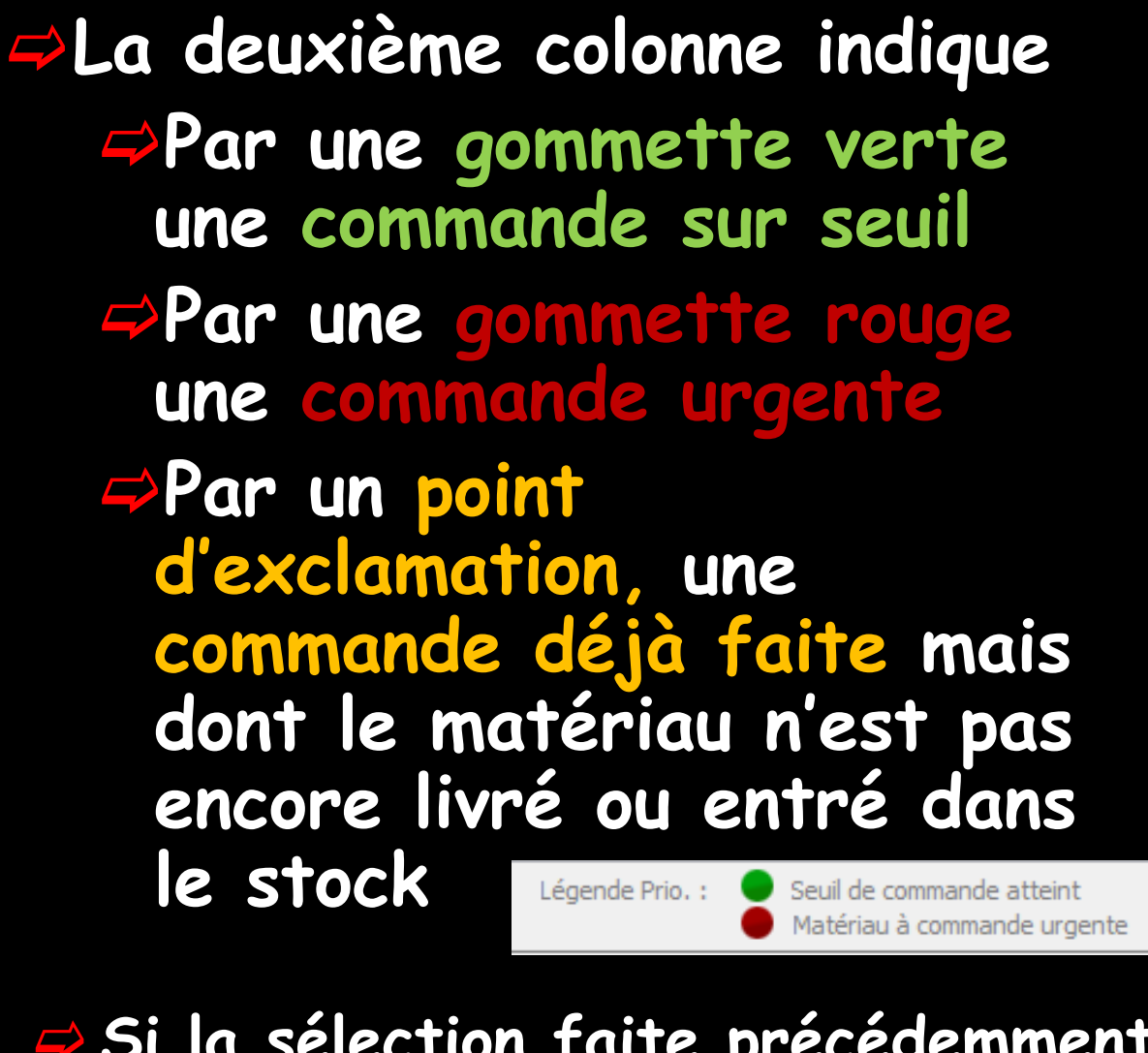

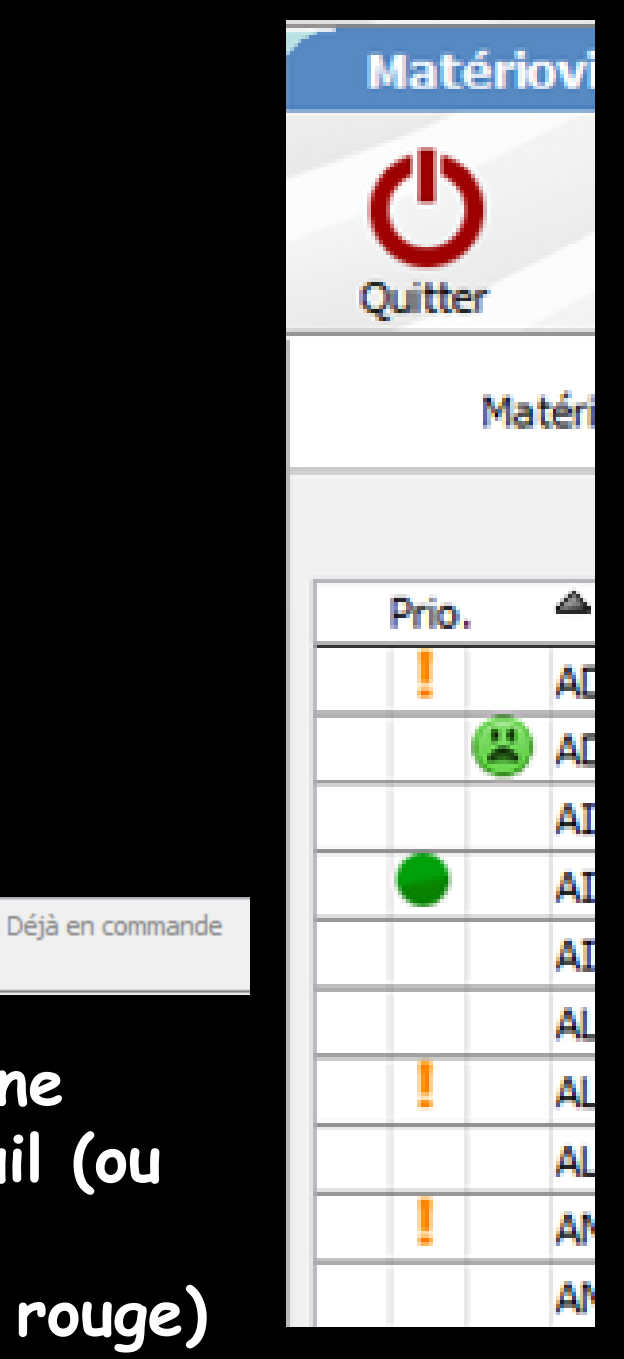

Si la sélection faite précédemment ne concerne que les commandes sur seuil (ou urgentes), toutes les lignes seront affublées d'une gommette verte (ou rouge)

#### La troisième colonne indique par un smiley mécontent que le lot précédent n'a pas donné satisfaction

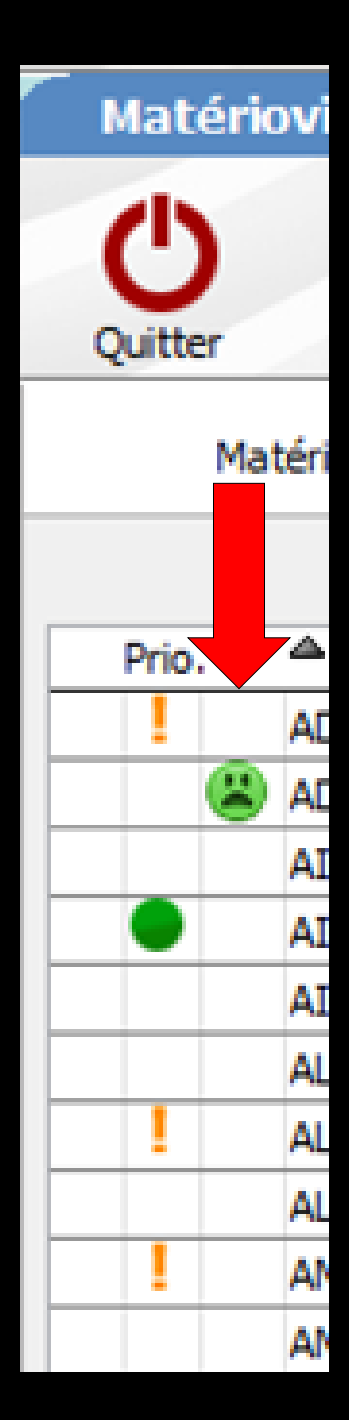

## Lors de l'édition d'un bon de commande, il vous sera demandé

- Si le fournisseur est différent de celui précédemment inscrit
- Si vous désirez, ou non, créer un nouveau bon de commande

Utile pour passer des commandes de divers fournisseurs chez un même grossiste ou de changer de fournisseur pour un produit précédemment commandé chez un autre fournisseur

Déjà en commande Légende Prio. : Seuil de commande atteint Matériau à commande urgente Fournisseur Ŧ D+ GACD Fabri GERHO 0 HYGIENE EXPRESS IDEE PREVENTION KERUSDN MARCHETTI MEGA DENTAL PHARMACIE PIERRE ROLLAND PROMODENTAIRE SEPTODONT YOLANDE ZIZINE

Valider la commande

#### La liste des différents fournisseurs accessibles par l'ascenseur à droite

#### L'icône "Ampoule" à droite du champ "Fournisseur" permet d'accéder au carnet d'adresses, afin de récupérer les coordonnées d'un fournisseur

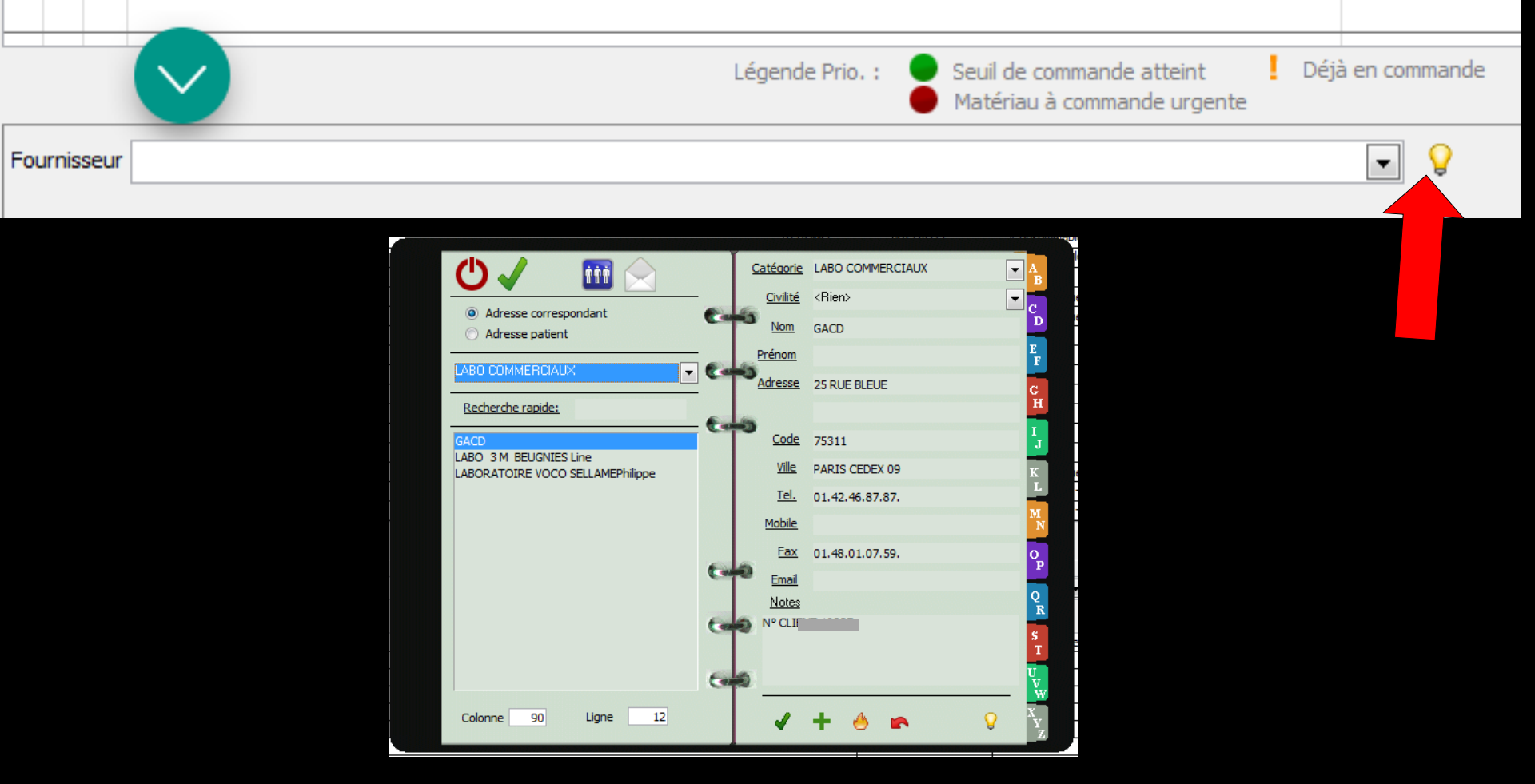

### Trois icônes

|             | Légende Prio. : Seuil de commande atteint [ Déjà en<br>Matériau à commande urgente | commande |           |   | 1         |               |          |             |      |            |
|-------------|------------------------------------------------------------------------------------|----------|-----------|---|-----------|---------------|----------|-------------|------|------------|
| Fournisseur |                                                                                    | - 9      |           |   |           |               | D        | ate: 11/06/ | 2015 | Commande 1 |
|             |                                                                                    |          |           |   |           | Référence     | dient G  | ACD         |      | Commande 2 |
|             | Nom commercial                                                                     | 0        | Fabricant | 0 | Référence | Prix unitaire | Ouantité | Prix total  | 1    | Commande 3 |
| ¥ 🛛         |                                                                                    |          |           |   |           |               | Č.,      |             | •    | Commande 4 |
|             |                                                                                    |          |           | _ |           |               | -        |             | - 1  | Commande 5 |
|             |                                                                                    |          |           |   |           |               |          |             |      |            |
| -           |                                                                                    |          |           | _ |           |               |          |             |      |            |
| -           |                                                                                    |          |           | - |           |               |          |             |      |            |
|             |                                                                                    |          |           |   |           |               |          | -           |      |            |
| -           |                                                                                    |          |           | - |           |               | -        |             |      |            |
|             |                                                                                    |          |           |   |           |               |          |             |      | + •        |
| -           |                                                                                    |          |           | _ |           |               |          |             |      |            |
| E           |                                                                                    |          |           | - |           |               | _        |             |      |            |
|             |                                                                                    |          |           |   | М         | ontant total  |          | 0,0         | 00   |            |
|             |                                                                                    |          |           |   |           |               |          |             |      |            |
|             | Valider la commande                                                                |          |           |   |           |               |          |             |      |            |
|             |                                                                                    |          |           |   |           |               |          |             |      |            |

#### ⇒L'icône "Ciseau"

#### Supprime une ligne sélectionnée dans le bon de commande

#### L'icône "+" pour créer un nouveau bon de commande

#### L'icône "Feu" pour détruire le bon de commande

# Bon de commande complet Validez en cliquant sur "Valider la commande"

|             | Légende Prio. : Seuil de commande atteint Déjà en commande<br>Matériau à commande urgente |          |        |
|-------------|-------------------------------------------------------------------------------------------|----------|--------|
| Fournisseur | Date: 11/06/2015                                                                          | Comma    | ande 1 |
|             | Référence dient GACD                                                                      | Comma    | ande 2 |
| 4           | Nom commercial 🔍 Fabricant 🔍 Référence Prix unitaire Quantité Prix total 🛅                | Comma    | ande 3 |
| _           |                                                                                           | Comma    | ande 5 |
|             |                                                                                           |          |        |
|             |                                                                                           |          |        |
|             |                                                                                           |          |        |
|             |                                                                                           |          |        |
|             |                                                                                           | L        | A      |
|             |                                                                                           | <b>T</b> | •      |
|             |                                                                                           |          |        |
|             | Montant total 0,00                                                                        |          |        |
|             | Valider la commande                                                                       |          |        |
|             |                                                                                           |          |        |